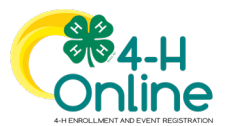

## **Downloading Health Forms**

## Before You Start

- 1. Health form downloads are password protected due to the sensitive nature of the information.
- 2. Health forms can be downloaded from the Member, Participation, Registration Search screens and the Units/Clubs page for the selected Unit/Club.
- 3. From the "Home" screen, click the "clipboard icon." This will copy the manager password to open the

| protected                                       | file.                                                                                                    |                                                                                                    |
|-------------------------------------------------|----------------------------------------------------------------------------------------------------|----------------------------------------------------------------------------------------------------|
| Downloa                                         | d Password                                                                                                    |                                                                                                    |
| Downloaded<br>decrypt those                     | files with sensitive data are encrypted by the system. This is the<br>files. The password does not change and will always be availal | e password used to<br>ble here for reference.                                                                                                    |
|                                                 | Steps                                                                                                    |                                                                                                    |
| 1. From the<br>Registration<br>your inter       | Member, Participation or<br>on Search, complete the search for<br>ided members.                                                      | Member Search     Create Family       Keywood[q] mugas tigs, titistata, famil, Adams, Frier Luon, Judenzal Luon, Printory Ploze     Image: Clear Filters       Units     Dista                                                                                                    |
| 2. Click the H<br>menu will                     | lealth Forms button. A selection appear.                                                                                             | Role Status Enrollmont Stat Date End Date Cone but X                                                                                                    |
| <ol> <li>Select file<br/>information</li> </ol> | format (PDF) for the exported on.                                                                                                    | d' Broadcast     D Download facet     ♥ Health Forms *      Hig Options     Costomize     Displaying results 1 - Sof 5     C >>                                                                                                    |
| 4. Click the I                                  | Download button.                                                                                                    | Momber         Last<br>Name         First<br>Name         Prof.<br>Participation         Prof.<br>Participation         Prof.<br>Participation         Prof.<br>Participation         Participation         Last<br>Active         Last<br>Status         Participation           Image: Participation         80998         60998         6019         60199         Annee         Annee Annotet County 411         1         21202         Approx |
| <b>5</b> 14/1-1-1-1                             |                                                                                                    |                                                                                                    |
| 5. When ope<br>to enter th                      | ning the file, you will be prompted ne manager password.                                                                             | Password X                                                                                                    |
| 6. Paste the OK.                                | <ul> <li>6. Paste the password into the prompt and click OK.</li> <li>7. Health Forms can be printed as needed.</li> </ul>           |                                                                                                    |
| 7. Health Fo                                    |                                                                                                    |                                                                                                    |
|                                                 |                                                                                                    |                                                                                                    |

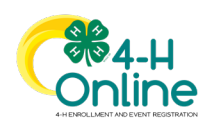